# EDUBADGES DESK RESEARCH

## NOVICE [CLICK]

#### STEPS:

- 1. Do the Online Wikiwijs training course "Rotterdam UAS Library Introduction"
- 2. Fill out this form:

| Intro                         |                                                                                                    |  |  |
|-------------------------------|----------------------------------------------------------------------------------------------------|--|--|
| Welcome                       | Edubadge test                                                                                                    |  |  |
| Library                       |                                                                                                    |  |  |
| START                         | Take the test and earn an edubadge!                                                                                                    |  |  |
| Borrowing, Renewals and Reser | You can register for the test and edubadge application using this form. Within a week you will receive a link to the test environment. Take the test the same week! |  |  |
| Databases                     | If you pass the test, the library will assign your requested edubadge.                                                                                              |  |  |
| Search tips                   | This is the 1st edubadge desk research. You can earn an edubadge with the advanced beginner level via the Rotterdam UAS Literature<br>Research Training.            |  |  |
| Edubadge test                 |                                                                                                    |  |  |

- 3. Do the corresponding test. You will receive an invitation in the mail.
- 4. When you have passed the test, you will receive an Edubadge Novice by mail to claim.
- 5. Once you have claimed the Edubadge, you can share it on social media, e.g. LinkedIn.

## ADVANCED BEGINNER [KLIK]

STEPS:

- 1. Do the Online Wikiwijs training course "<u>Rotterdam UAS Literature Research Training</u>"
- 2. Fill out this form:

| Intro                         |                                                                                                    |  |  |
|-------------------------------|----------------------------------------------------------------------------------------------------|--|--|
| Welcome                       | Edubadge test                                                                                                    |  |  |
| Library                       |                                                                                                    |  |  |
| START -                       | Take the test and earn an edubadge!                                                                                                    |  |  |
| Borrowing, Renewals and Reser | You can register for the test and edubadge application using this form. Within a week you will receive a link to the test environment. Take the test the same week! |  |  |
| Databases 👻                   | If you pass the test, the library will assign your requested edubadge.                                                                                              |  |  |
| Search tips 👻                 | This is the 1st edubadge desk research. You can earn an edubadge with the advanced beginner level via the Rotterdam UAS Literature<br>Research Training.            |  |  |
| Edubadge test                 |                                                                                                    |  |  |

- 3. Do the corresponding test. You will receive an invitation in the mail.
- 4. When you have passed the test, you will receive an Edubadge Advanced Beginner by mail to claim.
- 5. Once you have claimed the Edubadge, you can share it on social media, e.g. LinkedIn.

FAILED THE TEST? (SEE BELOW)

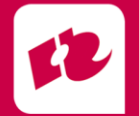

### REQUEST A RETAKE USING THIS FORM, LINKED TO YOUR TEST FEEDBACK

| Terugkoppeling over dit resultaat                                             | ×         |
|-------------------------------------------------------------------------------|-----------|
| Onvoldoende                                                                   |           |
| Jammer, niet gehaald. Vraag een herkansing aan via dit formulier (link volgt) |           |
|                                                                               |           |
|                                                                               | Afsluiten |
|                                                                               | Afsluiten |

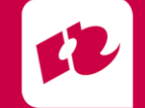